**Internet Explorer Proxy Ayarları** 1) Internet Explorer açıkken "*Araçlar*" menüsünden, "*Internet seçenekleri*" seçeneğine giriniz.

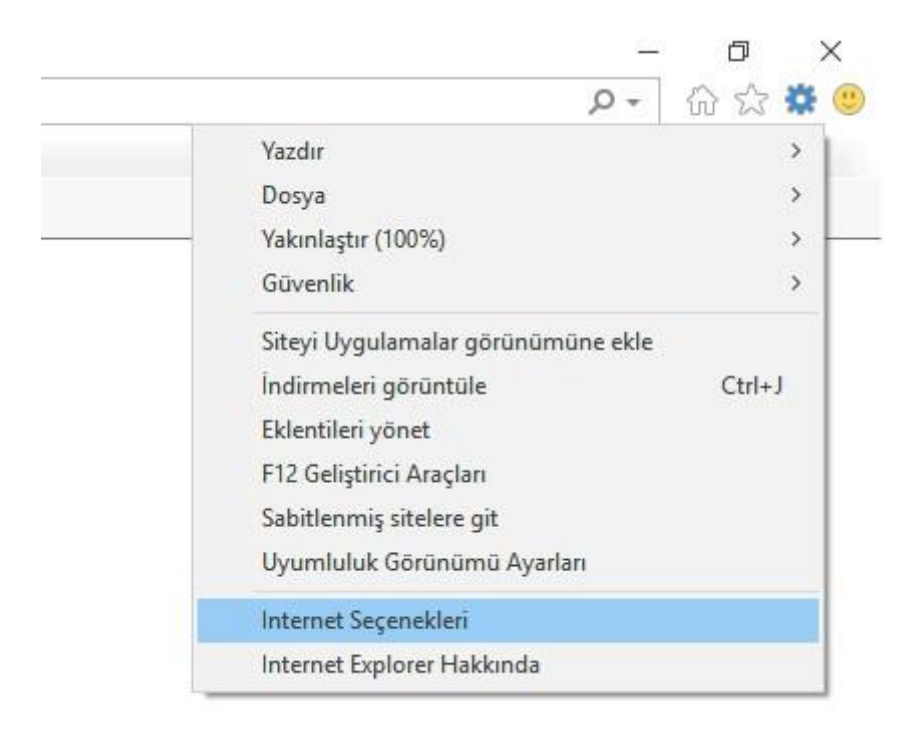

2) Açılan pencereden "Bağlantılar" sekmesine geçiniz.

|                                | t Seçenekleri                                                                                                    |                                                                                            |                                       | ?                       |
|--------------------------------|----------------------------------------------------------------------------------------------------|--------------------------------------------------------------------------------------------|---------------------------------------|-------------------------|
| enel                           | Güvenlik Gi                                                                                                    | zlilik İçerik (                                                                            | Bağlantılar Pro                       | ogramlar Gelişmiş       |
| Giriş :                        | sayfası<br>Giriş say<br>yazın.                                                                                           | fası sekmeleri o<br>go.microsoft.c                                                         | luşturmak için he<br>om/fwlink/?Lin   | r adresi kendi satırına |
|                                |                                                                                                    |                                                                                            |                                       | ~                       |
|                                | Geçerli olan                                                                                                    | kullan Vars                                                                                | sayılanı kullan                       | Yeni sekmesini kullan   |
| )<br>Sekm                      | Son oturumda<br>Giriş sayfasıyla<br>neler                                                                                | ki sekmelerle ba<br>a başlat                                                               | aşlat                                 |                         |
|                                |                                                                                                    |                                                                                            |                                       |                         |
| We                             | b sayfalarının<br>rüntülenme biç                                                                                         | sekmelerde<br>mini değiştirin.                                                             |                                       | Sekmeler                |
| We<br>göi<br>Göza              | eb sayfalarının<br>rüntülenme biç<br>ıtma geçmişi —                                                                      | sekmelerde<br>İmini değiştirin.                                                            |                                       | Sekmeler                |
| We<br>göi<br>Göza<br>Ge<br>pai | eb sayfalarının<br>rüntülenme biç<br>tma geçmişi —<br>çici dosyaları, ç<br>rolaları ve Web                               | sekmelerde<br>mini değiştirin.<br>geçmişi, tanımla<br>formu bilgilerin                     | ma bilgilerini, ka<br>i silin.        | Sekmeler<br>ydedilen    |
| We<br>göi<br>Göza<br>Ge<br>pai | eb sayfalarının<br>rüntülenme biç<br>tma geçmişi —<br>çici dosyaları, ç<br>rolaları ve Web<br>Çıkışta gözatm             | sekmelerde<br>mini değiştirin.<br>geçmişi, tanımla<br>formu bilgilerin<br>na geçmişini sil | ma bilgilerini, ka<br>i silin.        | Sekmeler<br>ydedilen    |
| We<br>göi<br>Göza<br>Ge<br>pai | eb sayfalarının<br>rüntülenme biç<br>tma geçmişi —<br>çici dosyaları, ç<br>rolaları ve Web<br>Çıkışta gözatır            | sekmelerde<br>mini değiştirin.<br>geçmişi, tanımla<br>formu bilgilerin<br>na geçmişini sil | ma bilgilerini, ka<br>i silin.<br>Sil | ydedilen<br>Ayarlar     |
| We<br>göi<br>Göza<br>Ge<br>pai | b sayfalarının<br>rüntülenme biç<br>tma geçmişi —<br>çici dosyaları, ç<br>rolaları ve Web<br>Çıkışta gözatır<br>nüm ———— | sekmelerde<br>mini değiştirin.<br>geçmişi, tanımla<br>formu bilgilerin<br>na geçmişini sil | ma bilgilerini, ka<br>i silin.<br>Sil | ydedilen<br>Ayarlar     |

3) Bu pencerede bulunan "Yerel Ağ Ayarları" butonuna basınız.

| Iterne            | t Seçenekle                           | erî                      |                           |                                |               | ?              | 2   |
|-------------------|---------------------------------------|--------------------------|---------------------------|--------------------------------|---------------|----------------|-----|
| Genel             | Güvenlik                              | Gizlilik                 | İçerik                    | Bağlantılar                    | Programlar    | Gelişmiş       |     |
| -                 | Bir Inte                              | rnet bağ                 | ilantisi ku               | ırmak için Kur'                | u             | Kur            |     |
| Çevir             | mell ve San                           | iai Uzel A               | ig ayaria                 | n                              |               | Ekle           |     |
|                   |                                       |                          |                           |                                |               | /PN Ekle       |     |
|                   |                                       |                          |                           |                                |               | Kaldır         |     |
| Bir b<br>gere     | əağlantı için<br>ekirse Ayarlı        | proxy sı<br>ar'ı seçin   | inucu ya                  | pilandirmanız                  |               | Ayarlar        |     |
| Yere              | I Ağ (LAN) A                          | Ayarları                 |                           |                                |               |                |     |
| Yer<br>değ<br>seç | el Ağ Ayarla<br>jildir. Çevirn<br>in. | arı çevirm<br>neli ayarl | neli bağla<br>arı için yı | ntilarda geçe<br>Jkarıdaki Aya | rli<br>rlar'ı | el Ağ Ayarları |     |
|                   |                                       |                          |                           | Tamam                          | Întal         | [ ] been       | 100 |

**4)**Açılan pencerede "*Otomatik yapılandırma komut dosyasını kullan*" seçim kutusunu aktif hale getiriniz. "*Adres*" kısmına "*http://bidb.ege.edu.tr/proxy.pac*" yazıp "*Tamam*" diyerek işlemleri bitiriniz.

| )tomatik yap<br>ullanılması iç | olandırma, yap<br>in otomatik ya   | otığınız ayarları değiş<br>pılandırmayı devre d  | tirebilir. Bu<br>ışı bırakın. | ayarların |
|--------------------------------|------------------------------------|--------------------------------------------------|-------------------------------|-----------|
| Ayarları o                     | tomatik olarak                     | algila                                           |                               |           |
| 🗹 Otomatik                     | yapılandırma k                     | comut dosyası kulları                            |                               |           |
| Adres                          | http://bidb                        | .ege.edu.tr/proxy.p                              | bac                           |           |
| □ Yerel ağır<br>□ bağlantıla   | ıız için bir prox<br>rda ya da VPN | y sunucu kullanın (Bı.<br>I bağlantılarında geçe | u ayarlar çe<br>erli olmaz).  | evirmeli  |
| Adres:                         |                                    | B. Nok.;                                         | 80                            | Gelişmiş  |
| HULCOT                         |                                    |                                                  |                               |           |